# Online Account Opening and KYC Manual

## MANASHVI SECURITIES LTD

Prosperity through experience, since 1958

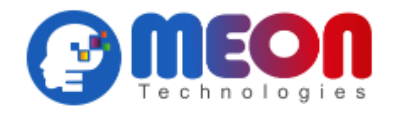

The new account opening software, in association with Meon Technologies Pvt. Ltd., aims to simplify and automate the process of client onboarding, making it easier and faster for individuals to open Demat and Trading accounts. Clients can open accounts from the comfort of their homes using a convenient and hassle-free account opening process. This new software is an effort to provide our clients with services that are at par with top financial institutions in India and globally.

The software is primarily aimed at new entrants in the markets as well as a wide range of traders and investors. Please note that the following type of accounts cannot be opened through the online mode:

- Non-individual accounts
- Additional Demat
- Trading account existing with Manashvi but demat account with other DP
- Joint Holder account
- Minor account
- NRI account
- Client physically outside India currently even though a citizen of India

Please refer to the list of documents required to open accounts using the new software:

- 1. Scanned PAN Image Prosperity through experience, since 1958
- 2. Scanned Signature Image
- 3. Income Proof
- 4. Cancelled Personalized Cheque
- 5. Aadhar Card issued in Digilocker
- 6. Device Webcam (if your PC/laptop does not have a webcam, use the link for account opening on your mobile phone)
- 7. Nominee PAN/Aadhar Card

#### Steps for Opening an Account:

1. Enter your mobile number, select dependency and enter the OTP.

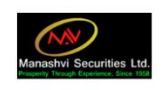

#### **eKYC** Online Registration

Open a trading and Demat account online and start investing for free

| Signup Now<br>Or resume/track your existing application                                                                                                    |
|----------------------------------------------------------------------------------------------------|
| Mobile Number<br>Select Dependancy<br>Self                                                                                                    |
| Send OTP<br>Note:<br>"Online account opening requires your number to be linked Audituar the can check if your redshie number is<br>linked to Audhair Hest. If your mobile number just linked to Audhair, please open your account offline |

**2.** Enter your Email ID and enter the OTP from your Email ID. Select the branch code as it is important for our use. If you are a Direct Client, you may simply proceed with "000" or "HON".

| Email Address                                                                                                    |
|----------------------------------------------------------------------------------------------------|
| G Sign in with Google                                                                                                    |
| OR<br>Email ID<br>rushishah183@gmail.com<br>Branch/Reference Code<br>070<br>✓ Please accept the <u>Terms &amp; Conditions</u><br>Send OTP<br>Note<br>* Hyou are not aware on Branch Code, Please type "HON" |

#### 3. Enter your PAN card number and Date of Birth:

When you type in the PAN number and your date of birth, your account name will be as per the Income Tax records (as per name on Card) as shown below:

|     |         | $\geq$  |    | TD (Incor |
|-----|---------|---------|----|-----------|
| VID | Name as | per Pan | АН |           |
| I   | Proceed | Cancel  |    |           |
|     | 0.00    |         |    |           |

#### 4. Next, choose the following:

- Segments: Manashvi currently offers BSE Cash, NSE Cash, NSE currency and NSE F&O. It is mandatory to choose BSE Cash and NSE Cash. NSE Currency and NSE F&O are optional.
- **Demat Scheme:** The information is available in the 'View Scheme' option. For more clarity, contact Manashvi or any of our Authorized Persons.
- Trading Preferences: By default, both Demat and Trading accounts will be opened.

| ОТР | Choose Your Segments                                                  |
|-----|-----------------------------------------------------------------------|
|     | NSE CASH     BSE CASH     NSE F&O       DSE CURRENCY     BSE CURRENCY |
|     | Equity Plan<br>View Equity Plan                                       |
|     | View Scheme<br>View Scheme                                            |
|     | Select Scheme                                                         |
|     | select an option                                                      |
|     | Select Trading Preferences                                            |
|     | Demat & Trading Both                                                  |
|     |                                                                       |

Next

### 5. Address information:

The address is obtained in **two ways**:

- Through your Aadhar Card via DigiLocker or
- Through your old KRA.

We **highly recommend following the DigiLocker** Route since it is the **most accurate**. Please note, the KRA option will be available to only those few and limited users who have an old KRA containing their address.

(In case you proceed through KRA, make sure that your address details are accurate and correct. If they are incorrect, avoid the KRA route. You may proceed to step no. 6 directly in case you have the KRA option and your address mentioned there is the correct one)

For those whose KRA is empty and need to connect to DigiLocker (If you have not previously set up your DigiLocker account, you can do it in a minute by setting a six-digit code).

You can either sign in or sign up on the DigiLocker Portal through your Aadhar Card Number or your mobile number.

|                        | DigiLocker viewer Ottares                                                                                                    | Make sure you<br>provide consent |
|------------------------|----------------------------------------------------------------------------------------------------|----------------------------------|
| Please<br>A<br>D<br>P/ | provide your consent to share the following with <b>MEON:</b> Issued Documents (3) Select all and and Card (XX3584) riving License (XX008164) AN Verification Record (XX54702Q) DigiLocker Drive | Card and Aadhar<br>Card.         |
| 2                      | Profile information<br>Name, Date of Birth, Gender                                                                                                    |                                  |
| $\square$              | Get your Email                                                                                                    |                                  |
| 2:                     | Get your care of person name                                                                                                    |                                  |
| 0                      | Get your address                                                                                                    |                                  |
| 2                      | Get your profile picture                                                                                                    |                                  |
| Ħ                      | Consent validity date (Today +30 days)                                                                                                    | Click on Allow                   |
| 3                      | Purpose<br>Know Your Customer                                                                                                    |                                  |
| Conse<br>By clic       | nt validity is subject to applicable laws.<br>king 'Allow', you are giving consent to share with <b>MEON</b> .<br>Deny                                                                           |                                  |

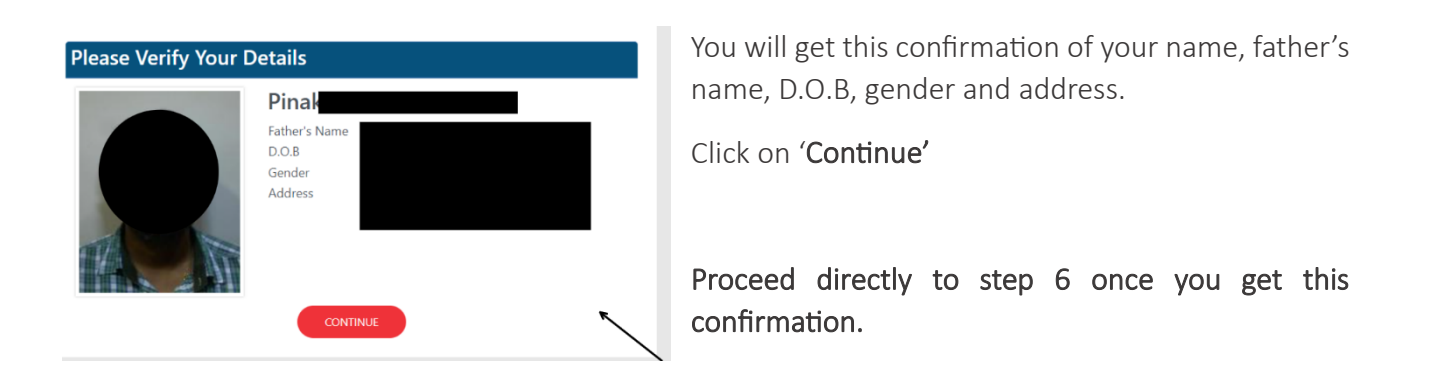

**Common Error:** There could be a common technical error/loop in which the Aadhar Details cannot be fetched. To solve this issue, follow these steps:

- a) Sign in to your Digilocker
- b) Go to Issued Documents
- c) Find the Aadhar Card and click on the three dots on the right side. Select Refresh as shown below.

| Aadhaar Card | Aadhaar, Unique Identification Authority of India |   | 2       |
|--------------|---------------------------------------------------|---|---------|
|              |                                                   | S | REFRESH |

- d) Give consent to DigiLocker to fetch Aadhar Details from UIDAI. Click Update.
- e) Provide the OTP and click on Update.
- f) Try fetching on the Account Opening Link again and the error will be resolved.

Once you get the following tab on your screen, it means that your details have been correctly fetched and you can continue to steposperity through experience, since 1958

6. Enter few details such as Father's Name, Mother's name, Occupation, Trading experience, whether politically exposed or not, etc. All details are mandatory.

| Personal Details             |      |                              |                      |                   |
|------------------------------|------|------------------------------|----------------------|-------------------|
| Father's Name*               |      | Mother's Name                |                      | S VIDH            |
| Manish                       |      |                              |                      | × 10.0            |
| Gender                       |      | Marital Status•              |                      |                   |
| Male                         | ~    | Select                       | ~                    |                   |
| Education•                   |      | Annual Income•               |                      | Plot I     Near   |
| Select                       | ~    | Select                       | ~                    | Gandhinagar, Guja |
| Frading Experience•          |      | Politically Exposed*         |                      |                   |
|                              | Year | No                           | ~                    |                   |
| Are you a citizen of India?* |      | Net worth (As Per Latest Ass | essment Year)        |                   |
| Yes                          | ~    |                              |                      |                   |
| Occupation*                  |      | Do you wish to execute DDP   | I ?* (What is DDPI?) |                   |
| Select                       | ~    | Yes                          | ~                    |                   |

DDPI is basically the Power of Attorney for Margin Pledge, Settlement and Tender Offer. It has to be selected Yes mandatorily.

- Nominee Details: Provide details for the nominee of the accounts. There could be 1-3 nominees. You have to provide the percentage of Nomination for each nominee (in case, there is only one nominee then the nomination percentage will be 100%).
   You will need either PAN card or Aadhar Card of the Nominee.
- 8. Bank Details: Enter the Bank account Number, IFSC Code and the type of account. We will deposit Rs. 1 in your account (this is called penny drop). If the penny drop is successful, you can directly skip to Step 9.
  In case the Penny Drop is not successful you will have to upload proof of your bank account (cancelled cheque, bank statement, etc.)
- 9. Upload PAN card (This step may or may not come in your journey): Upload a scanned copy of your PAN card. The copy should be clearly visible. Avoid any blur, dark or cropped image. Make sure it is full and clear.
- **10. Upload Signature:** User will have to upload a scanned image of their signature. Also, there is a separate option for drawing your signature online if you don't upload the scanned copy. You can do either of the two **but the signature has to be clear, full and visible.**
- 11. Live Picture: As per the guidelines, you need to upload a live picture for the account opening. Make sure that you are on a device with a front camera/webcam. For those users that are working on a PC without a webcam can continue with this particular step on their mobile phones. This step might take a few mins so DO NOT REFRESH if it takes time.

**Note:** You do not have an option for manually uploading the picture, it is compulsorily to be taken live.

The picture should be clear and full face should be visible with the right angle. Face should not be tilted. Make sure the lighting is proper. Here is the reference picture:

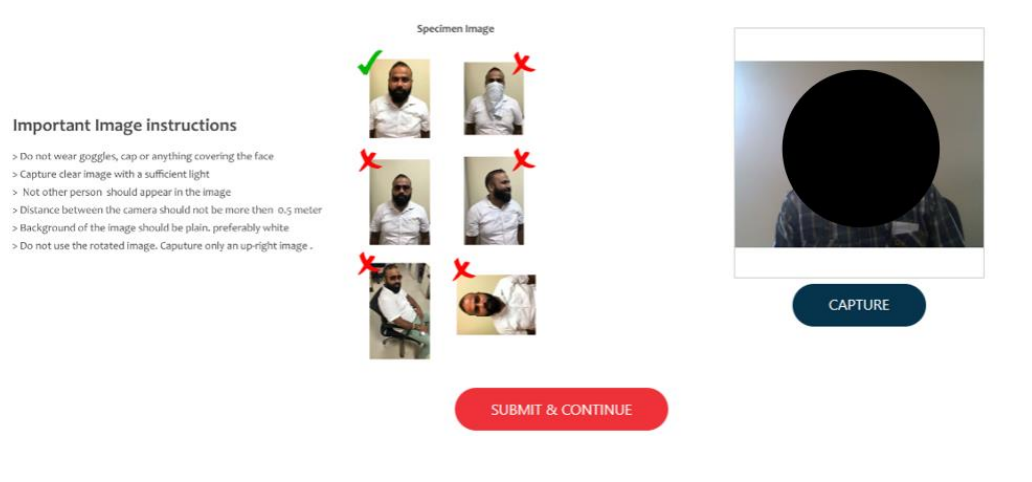

### Webcam Client Image - Final Step

**12.** At this point, you have completed the first and the major part of the form. You can Preview your Equity PDF using the option given below. After that, click on the 'Proceed for e-sign' for further steps.

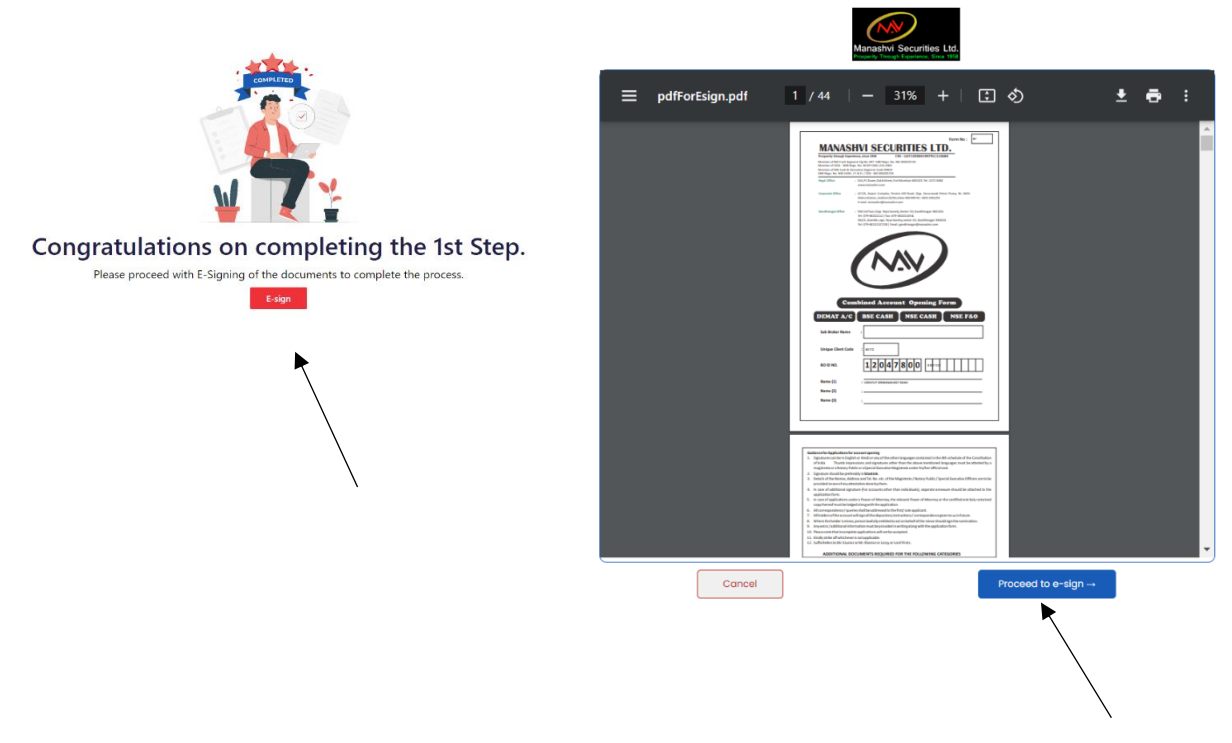

**13. E-sign:** This is a 2-part process (Equity and for KRA) where you need to **E-authenticate** your document through the platform provided by Protean eGov Technologies.

In the first part, Meon Technologies Private Limited (the software provider) will ask you to digitally sign the document for **Equity Account Opening Form.** 

Agree to the terms (shown in blue arrow) and enter your Aadhar Card/VID number (shown in black arrow) and authenticate via the OTP on your registered Mobile Number/E-mail. The process is shown below:

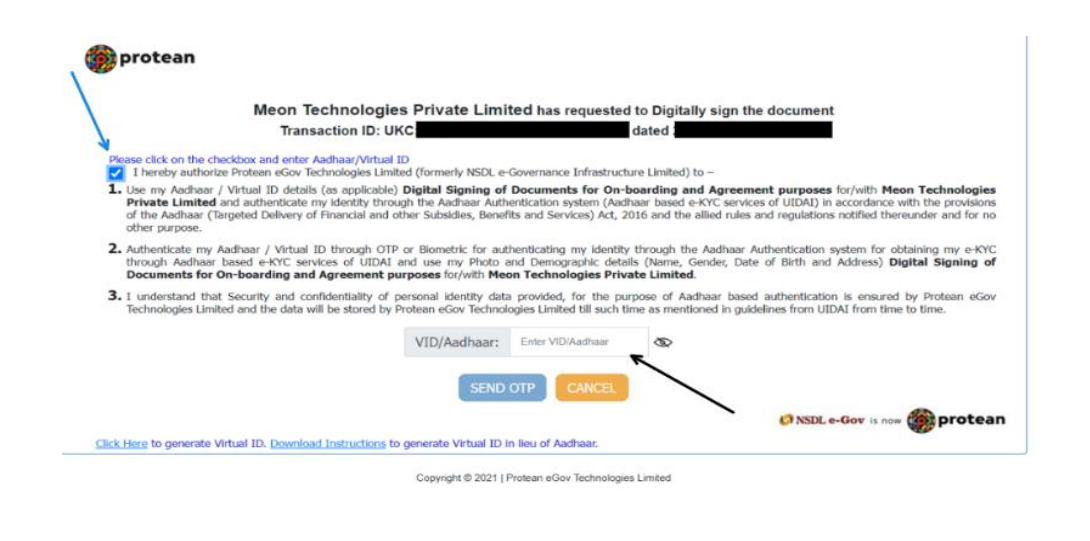

After completing the E-sign for Equity account opening form, repeat the same step for KRA (click on the button pointed by the arrow)

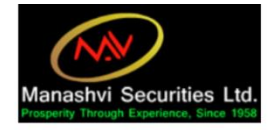

Manashvi Securities Ltd. Process Your Kra e-Sign PDF Document

**E-sign for KRA** is the last step for the client after which the form will be submitted for further processing by Manashvi Securities Ltd.

Thank you for choosing Manashvi and we are thrilled to have you on board. Welcome to a bright financial future!

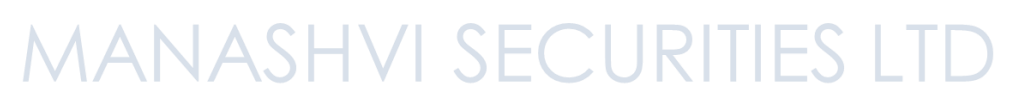

Prosperity through experience, since 1958